## User Guide

# 09.4 Administration and HRM Administration and HRM-MA-181-Event managemnet Ver 2.0.0

For

Supply, delivery, installation, Commissioning, Training and Maintenance of Enterprise Resource Planning System (DMMC-ERP)

For

### DEHIWALA MOUNT-LAVINIA MUNICIPAL COUNCIL

Ву

EMETSOFT (PVT) LTD

### 1. REVISION HISTORY

| Date       | Version     | Description            | Author            |
|------------|-------------|------------------------|-------------------|
| 08-03-2022 | 0.0.1 Initi | al version             | EMETSOFT IMP Team |
| 26-04-2022 | 0.1.1 Modif | ications to the report | EMETSOFT IMP Team |
| 28-04-2022 | 1.0.0 Final | Release                | Project Manager   |
| 19-05-2022 | 2.0.0 Enhan | cements for the manual | Project Manager   |

### 2. TABLE OF CONTENTS

Page No.

| 1. | Revision History  | . 2 |
|----|-------------------|-----|
| 2. | TABLE OF CONTENTS | . 2 |
| 3. | THE PROCESS       | .4  |
| 4. | Event Management  | . 5 |

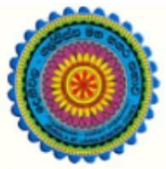

### ENTERPRISE RESOURCE PLANNING (ERP)

### Dehiwala Mount Lavinia Municipal Council

Welcome to the Easiest, Fastest, most Secure, FIRST & the ONLY ERP for the LGA sector

### **EVENT MANAGEMENT**

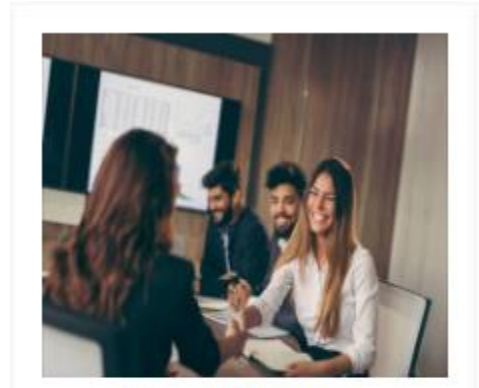

Human Resource Management

HR, administration, recruitements, Personal Files

READ MORE

### 3. THE PROCESS

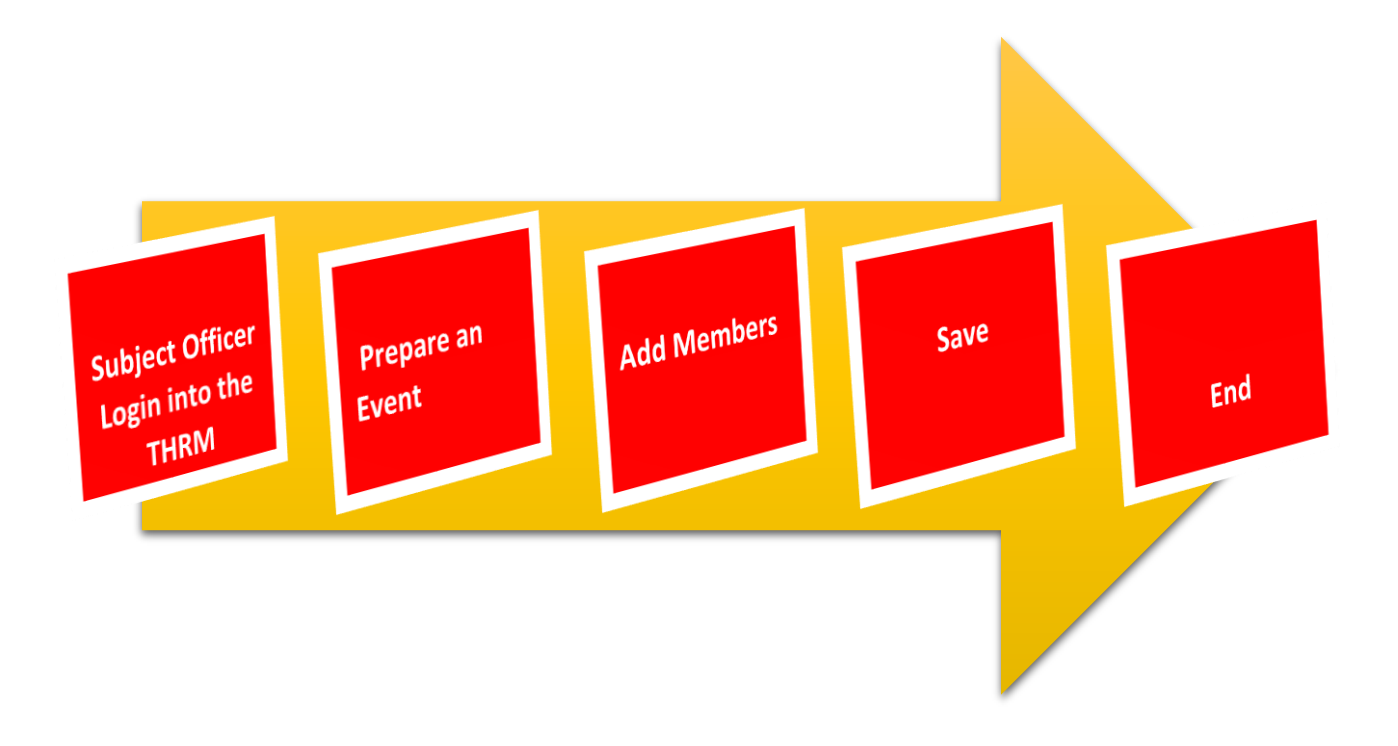

#### 4. EVENT MANAGEMENT

STEP: 01 Click On this Icon in ERP Page

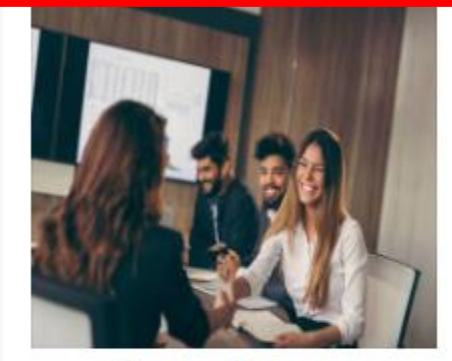

Human Resource Management

HR, administration, recruitements, Personal Files

READ MOR

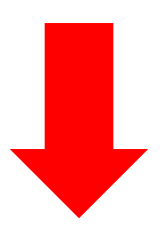

STEP: 02 Login using your user name and password to the system

| sahan_Emet                           |        |
|--------------------------------------|--------|
|                                      |        |
|                                      |        |
| <ul> <li>Advanced Options</li> </ul> | Log Ir |
|                                      |        |

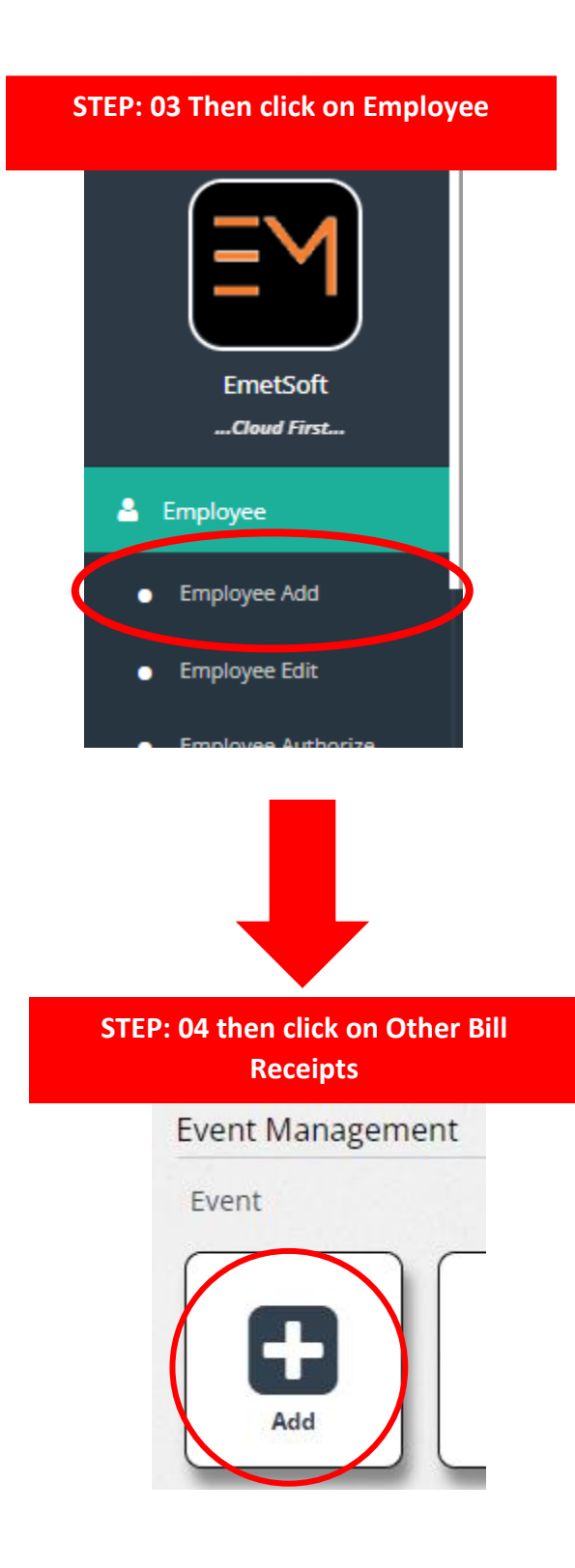

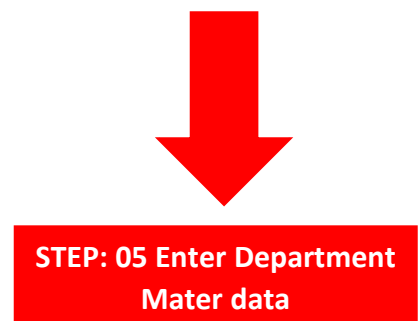

| 2001                                              |                    | Admin                      |                  | New Year Festival          |    |
|---------------------------------------------------|--------------------|----------------------------|------------------|----------------------------|----|
| Event Details<br>2022 Sinhala & Tamil New Year Fe | estival 04         |                            |                  |                            |    |
| Start Date * 05                                   | Start Time [hh:mm] | End Date * 07              | End Time [hh:mm] | Venue                      | 09 |
| Attachement 1                                     |                    | Attachement 2              |                  | Attachement 3              |    |
| Choose File No file chosen                        | 10                 | Choose File No file chosen | 11               | Choose File No file chosen | 12 |
|                                                   |                    |                            |                  |                            |    |
| Show All Employees                                | Employee 3         |                            |                  |                            |    |
| Select                                            | 9                  |                            |                  |                            |    |
|                                                   |                    |                            |                  |                            |    |
| 14                                                |                    |                            |                  |                            |    |
| 14                                                |                    |                            |                  |                            |    |

- 01. ID(Auto Generate)
- 02. Select Section
- 03. Enter Event Name
- 04. Enter Event details
- 05. Select Event start date
- 06. Enter Strat Time
- 07. Select Event End Date
- 08. Enter Event End Time
- 09. Enter venue (Ex : DMMC)
- 10. Add Reference/attachment
- 11. Add Reference/attachment
- 12. Add Reference/attachment
- 13. Show All Employees (Tick on Check Box)
- 14. Add New Raw(New Employee

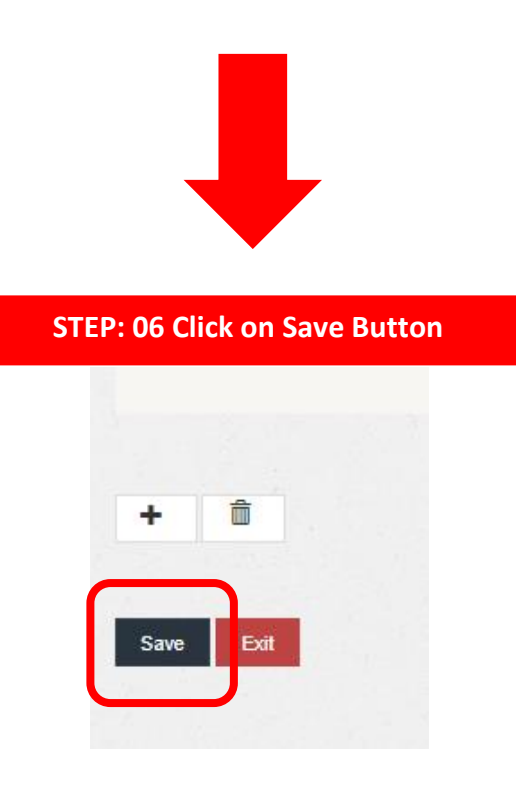